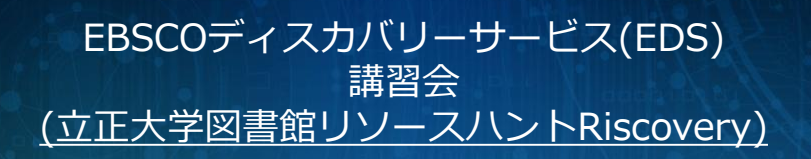

2017年3月 立正大学

**EBSCO**Discovery Service

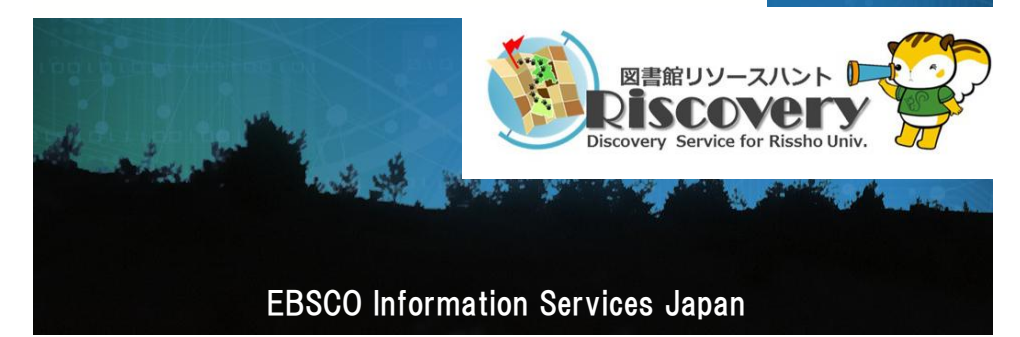

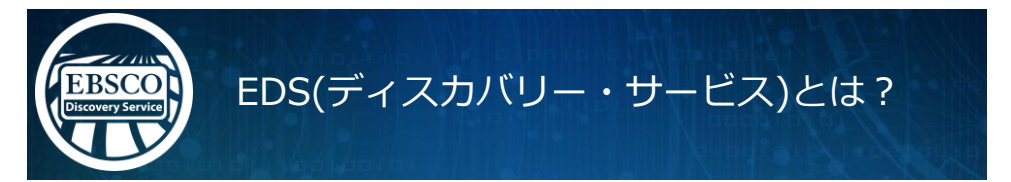

図書館内外の情報資源をGoogleのようなひとつの窓口でまとめて検索できるツール

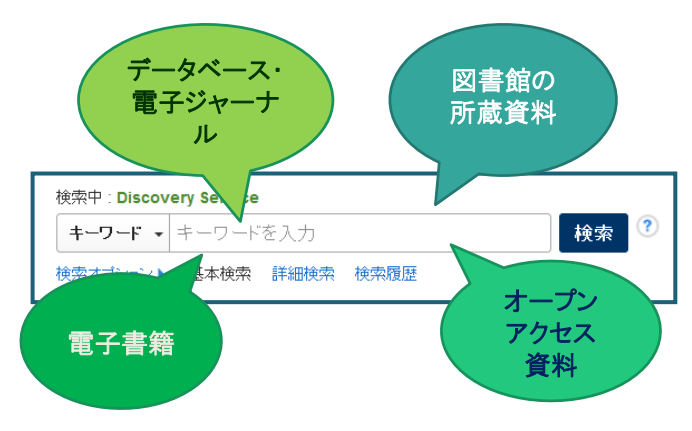

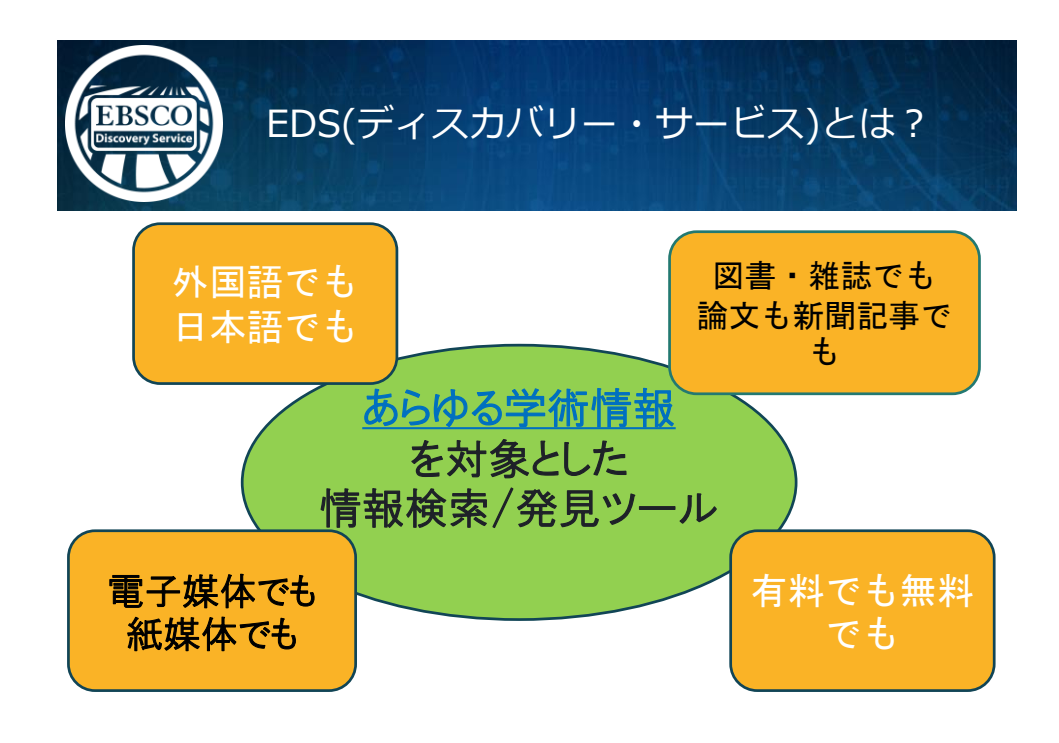

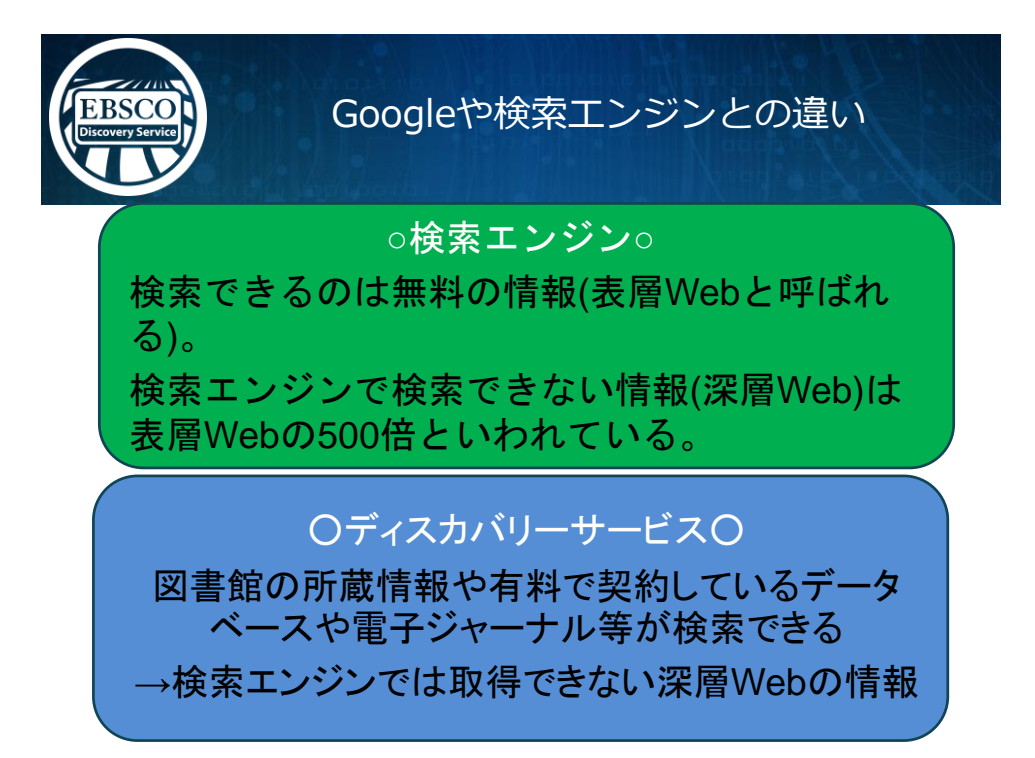

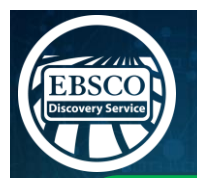

Googleや検索エンジンとの違い

### ○検索エンジン○

出典が明らかでない情報、Wikipedia等引用できない情報も含まれる。 論文等で引用ができるか、自身で精査等が必要。

## 〇ディスカバリーサービス〇 学術情報が検索対象。出典も明らかで論文等に 引用可能な信頼できる情報を取得できる。

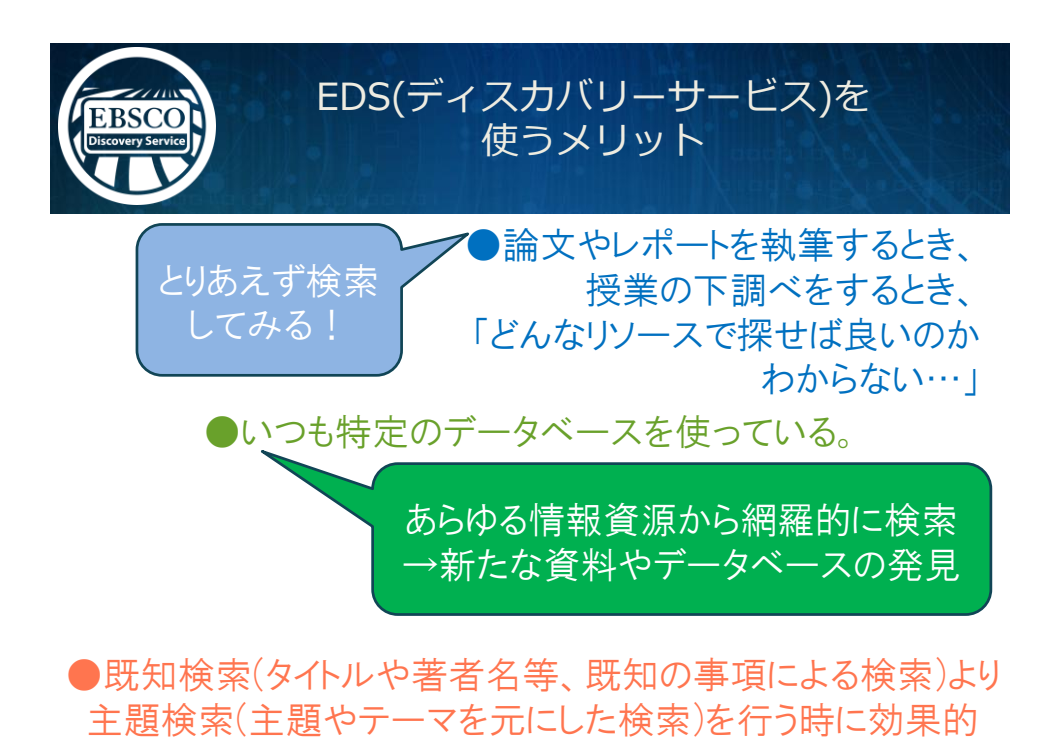

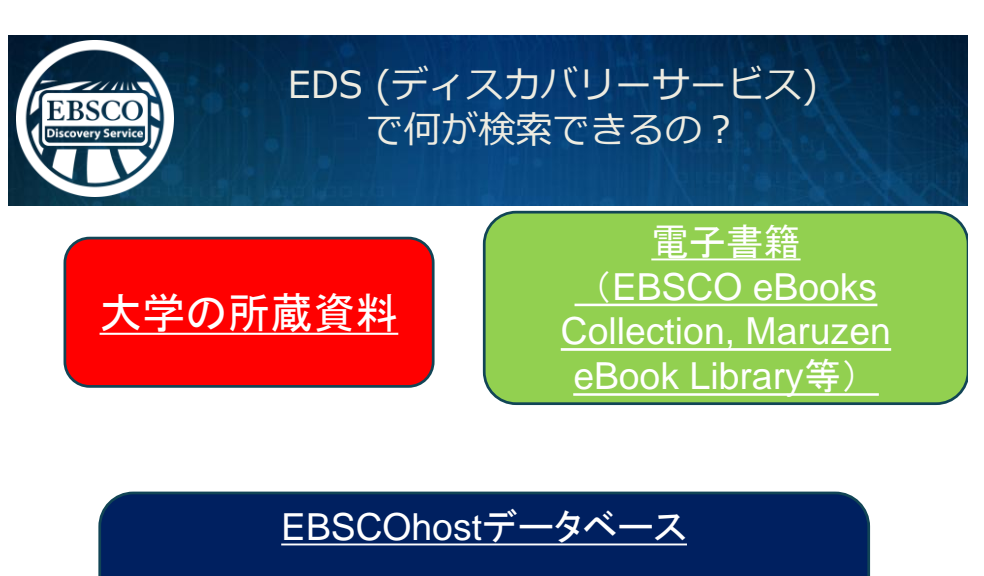

- Academic Search Premier (総合分野)
- Business Source Premier (経済・経営)

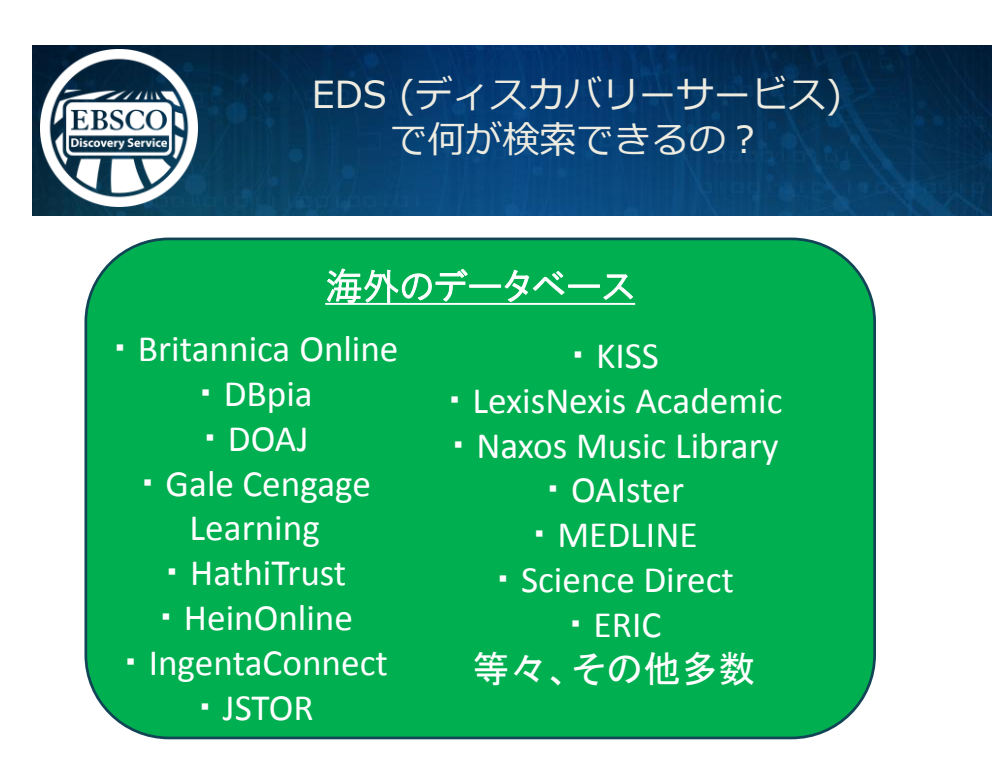

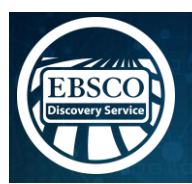

## EDS (ディスカバリーサービス) で何が検索できるの?

<br/>
白本語のコンテンツ雑誌記事索引<br/>
JAIRO<br/>J-STAGE<br/>\*ジャパンナレッジ<br/>CiNii国立国会図書館デジ<br/>タルコレクション東洋経済デジタルコ<br/>
マンツライブラリー田経BP記事検索<br/>サービス<br/>等

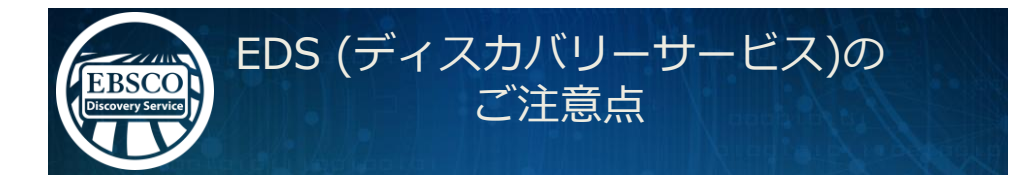

○図書館で契約している全てのデータベースが 検索対象ではない (日本語コンテンツを含め今後拡充の予定。)

○個々のデータベース特有の検索機能や 限定条件を使った検索はできない。

○日々データの更新が行われている為、 今日と明日の検索結果が異なる場合もあり。

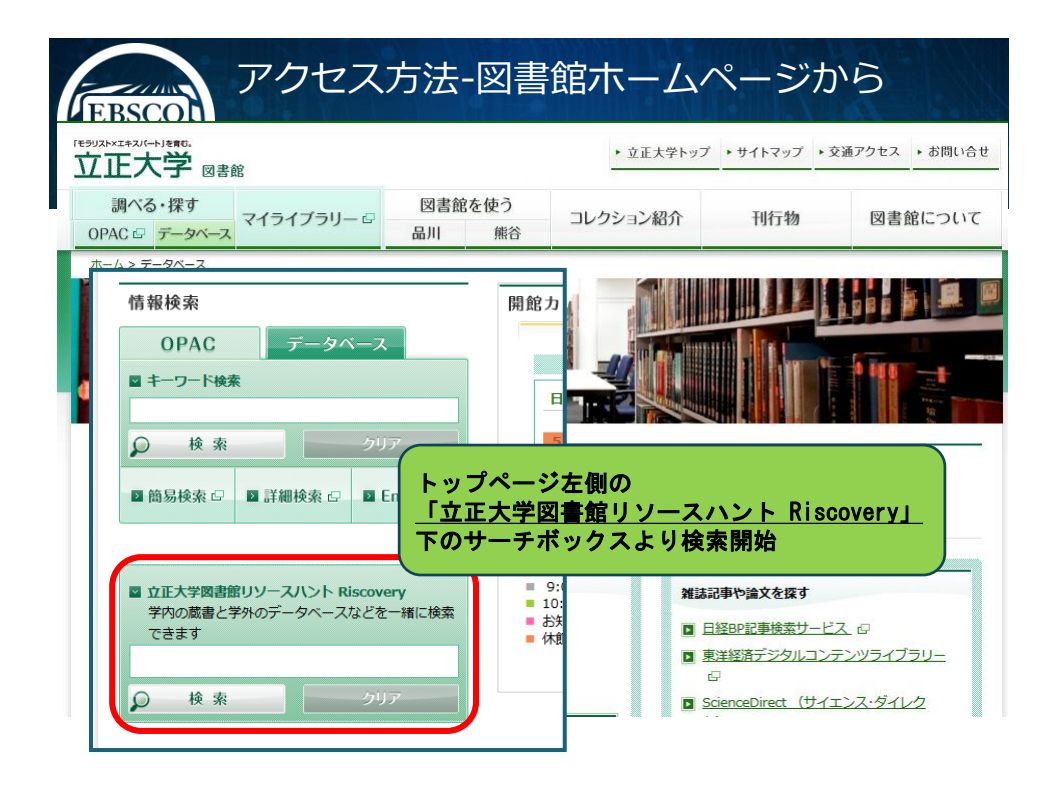

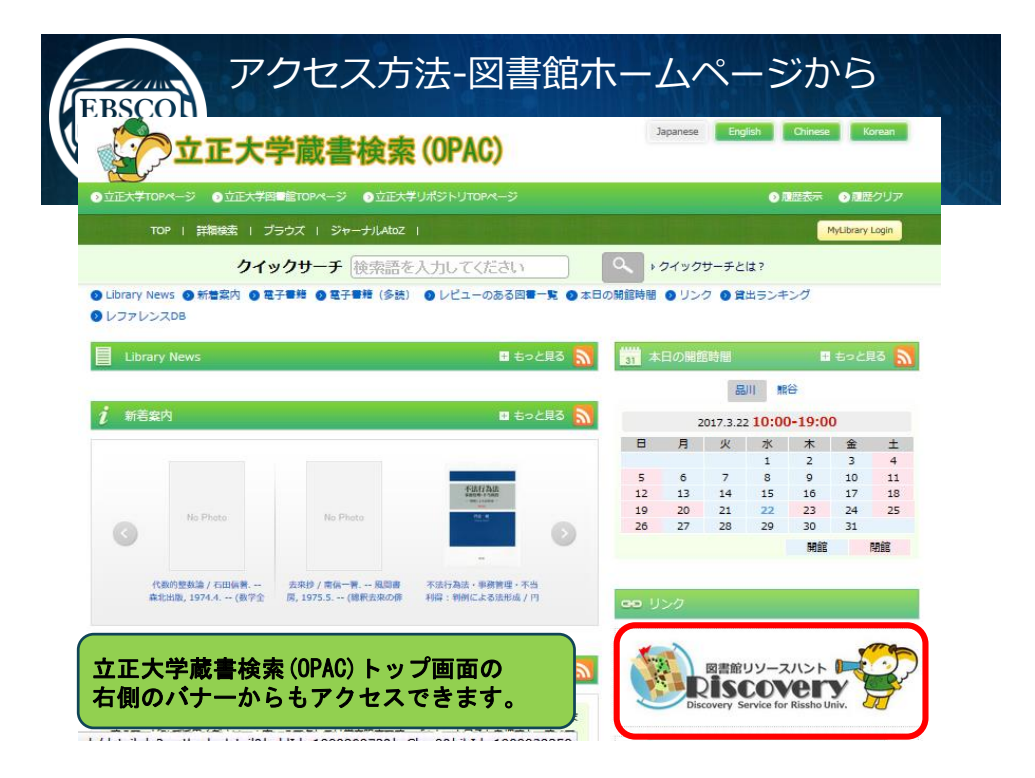

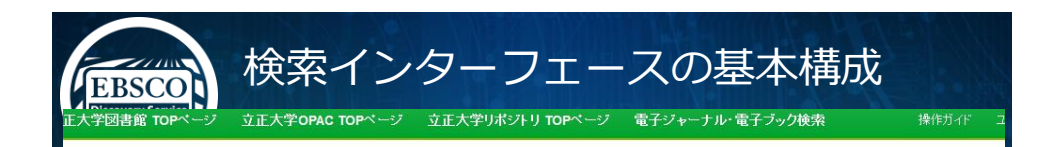

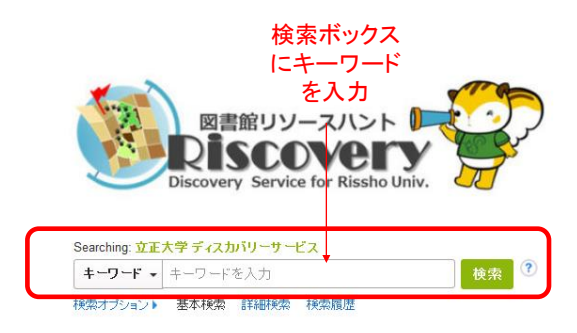

#### 【図書館リソースハント Riscovery とは】

トレジャーハント(宝探し)からヒントを得て作成した遠語 図書館にとって回喜をはじめとするすべてのリソースは「宝物」です。 リスカバリーの検索系からは様々なリソースを注るごと検索することができます。 皆さんにとっての宝物=リソース探しにぜひお役立てください!

| BSCO<br>Konvery Service<br>政検索 立正大学 TOF  |                             | ーノエー人の<br><sup> 立正大学OPAC TOPページ 立正大学リ・<br/>27</sup> |                  |
|------------------------------------------|-----------------------------|-----------------------------------------------------|------------------|
| Becovery Service for Readwider.          |                             | フィールドの選択 (オブ ・ 検察                                   | 々 クリア ?          |
|                                          | AND -                       | フィールドの <mark>選択 (オブ… マ</mark>                       |                  |
|                                          | AND -                       | フィールドの選択 (オブ 🔻 🕂                                    | θ                |
|                                          | 基本検索 詳細検索 検索履歴              |                                                     | J                |
| 検索モード ?<br>◎ ブーリアン//                     | 2 234-233<br>引<br>画に        | 検索対象項目を限定                                           | 関連語を適用           |
| <ul> <li>すべての用</li> <li>いずれかの</li> </ul> | 周に一致する項目を検索<br>用語に一致する項目を検索 |                                                     | 記事全文も検索          |
| Smart lext                               | <u> </u>                    |                                                     | 検索関連サブジェクト<br>☑  |
|                                          | 2                           |                                                     |                  |
| 検索条件の限定                                  |                             |                                                     |                  |
| 検索条件の限5<br>全文                            |                             |                                                     | 査読               |
| 検索条件の限5<br>全文<br>カタログのみ                  |                             |                                                     | 査読<br>回<br>回書館所蔵 |

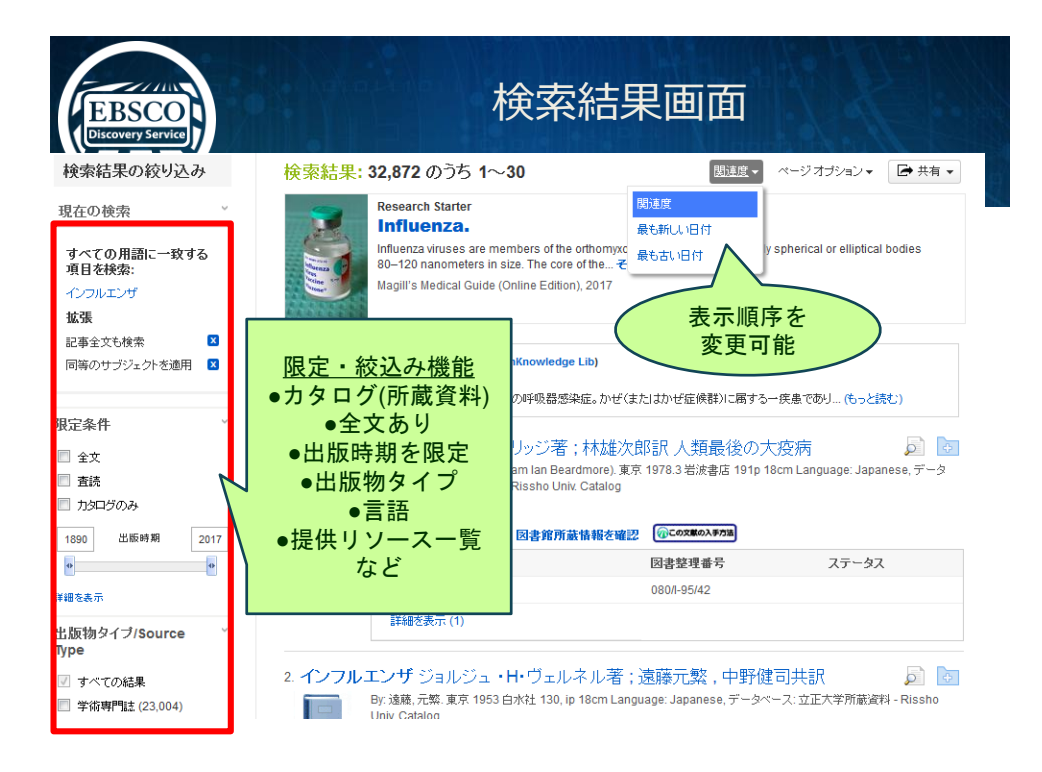

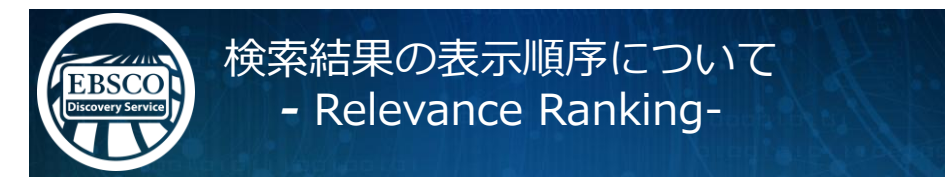

以下の優先順位で関連度を判定します。全ての搭載リソースコンテンツ が同じアルゴリズムで判定されます。

- 1. キーワードがシソーラス主題(サブジェクト)にヒット
- 2. "タイトル(論題、書名等)にヒット
- 3. "著者によるキーワードにヒット
- 4. " 抄録内にヒット
- 5. パ フルテキスト内にヒット

✓ 完全一致: 完全一致は部分一致よりも優先されます。かつ、キー ワードがどの項目(抄録、タイトル、フルテキスト等)に含まれるかも考 慮されます。

✓密集度: キーワードの出現頻度も考慮され、かつどの項目(タイトル、 抄録、フルテキスト等)に含まれるかも考慮されます。

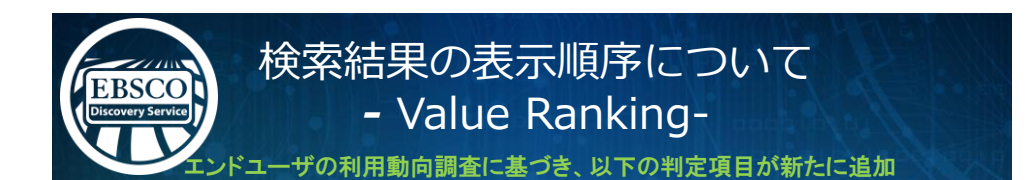

✓ カレント重視: これまでの関連度ランキングで同じレベルの文献が複数 ヒットした場合、より新しい文献を優先させます。

 ドキュメントタイプ:キーワードによって、特定のドキュメントタイプの文献 が格下げされます。

> • 例えば、"book" や "review" といった単語がキーワードに含まれて いなければ、ブックレビューの文献は関連度が低くみなされます。

✓ 文献の長さ: 従来の関連度ランクが等しい文献が複数ヒットした場合、1 ページの文献よりも4ページの文献が優先されます

さらに!

ローカルコンテンツ: OPACデータや機関レポジトリに関しては他リソース よりも高めの優先度に設定する、等のカスタマイズも可能です。

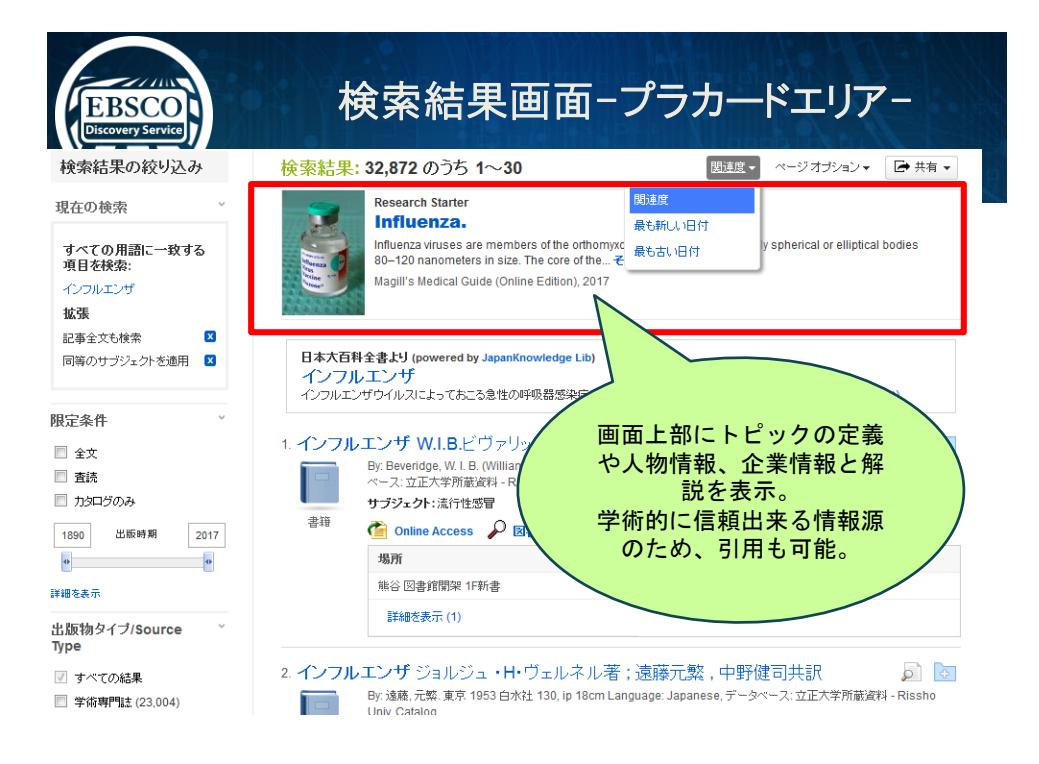

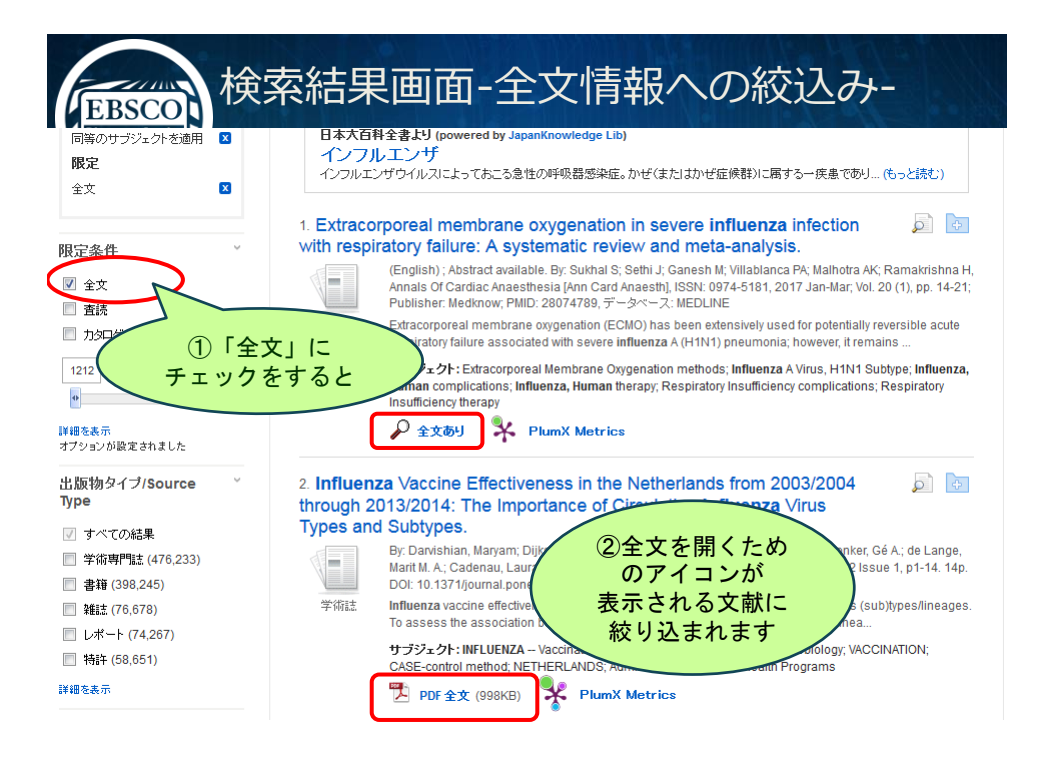

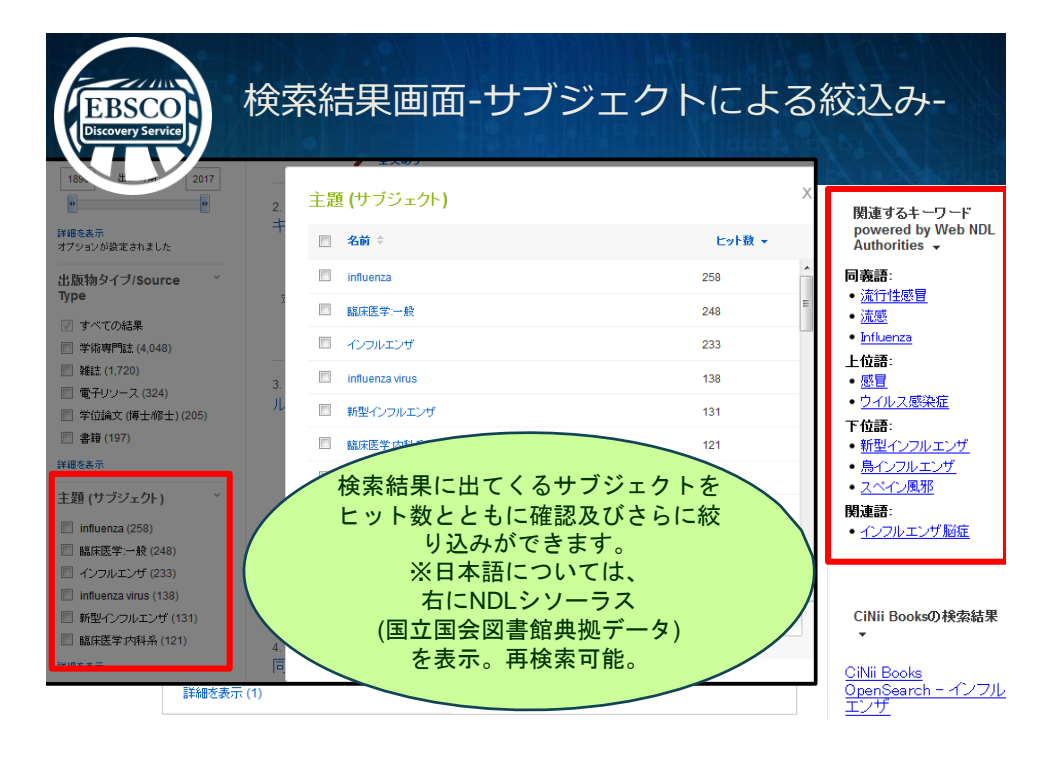

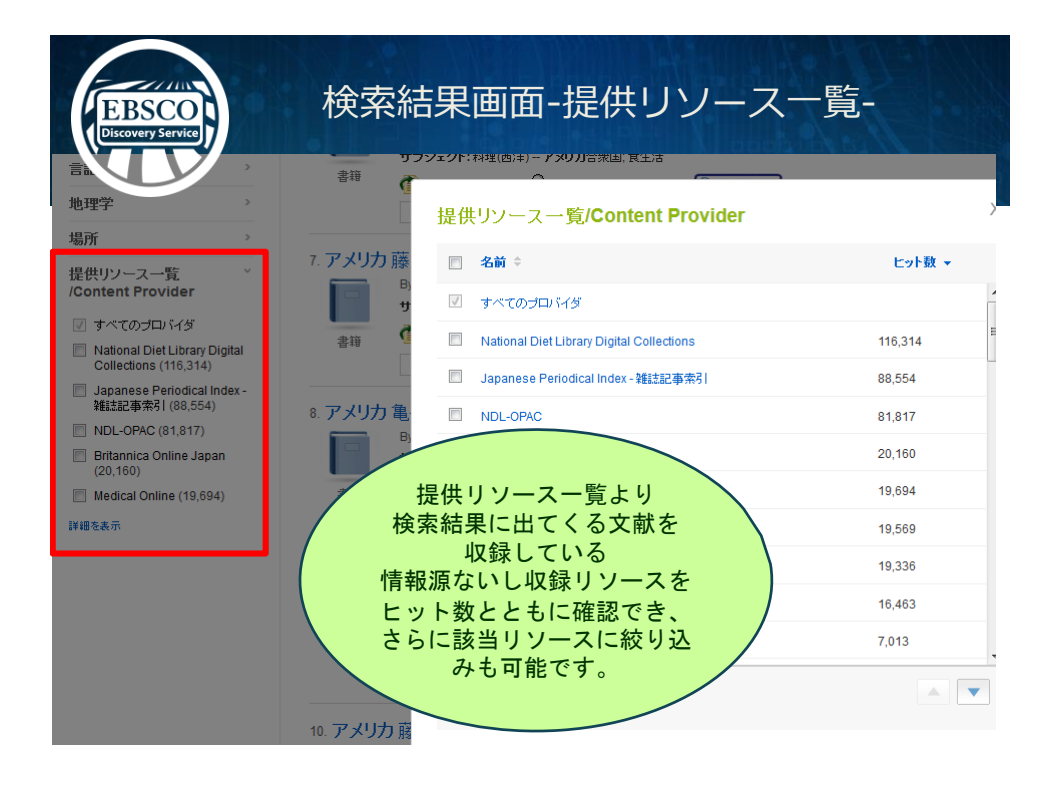

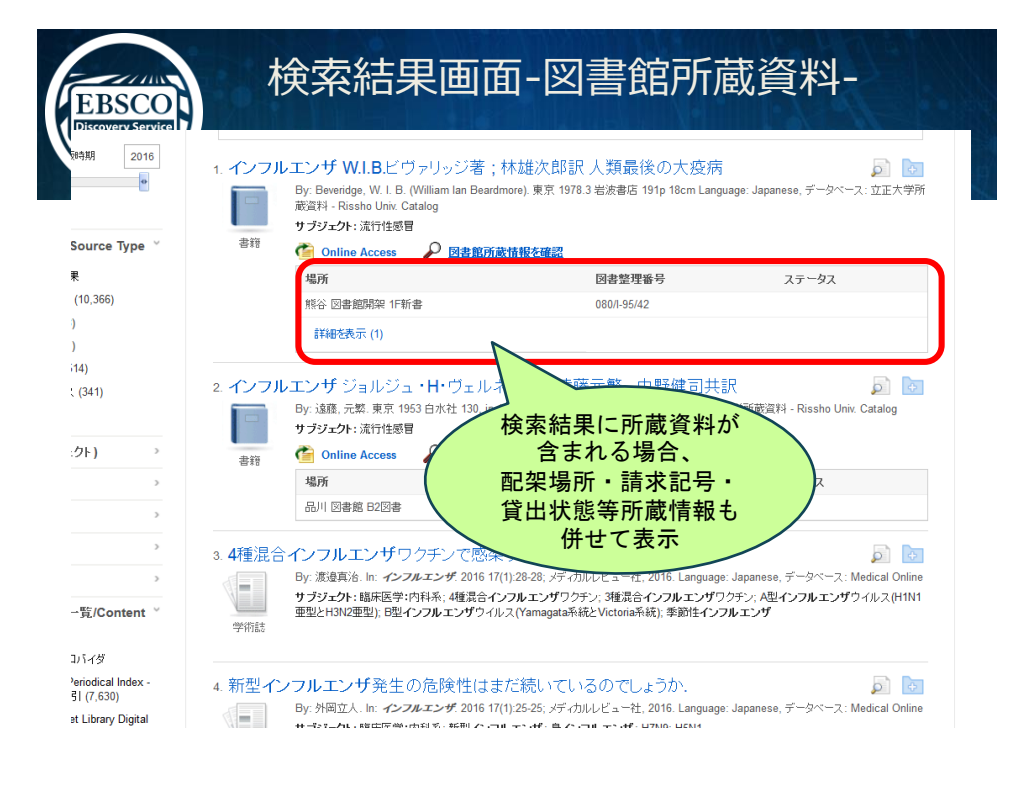

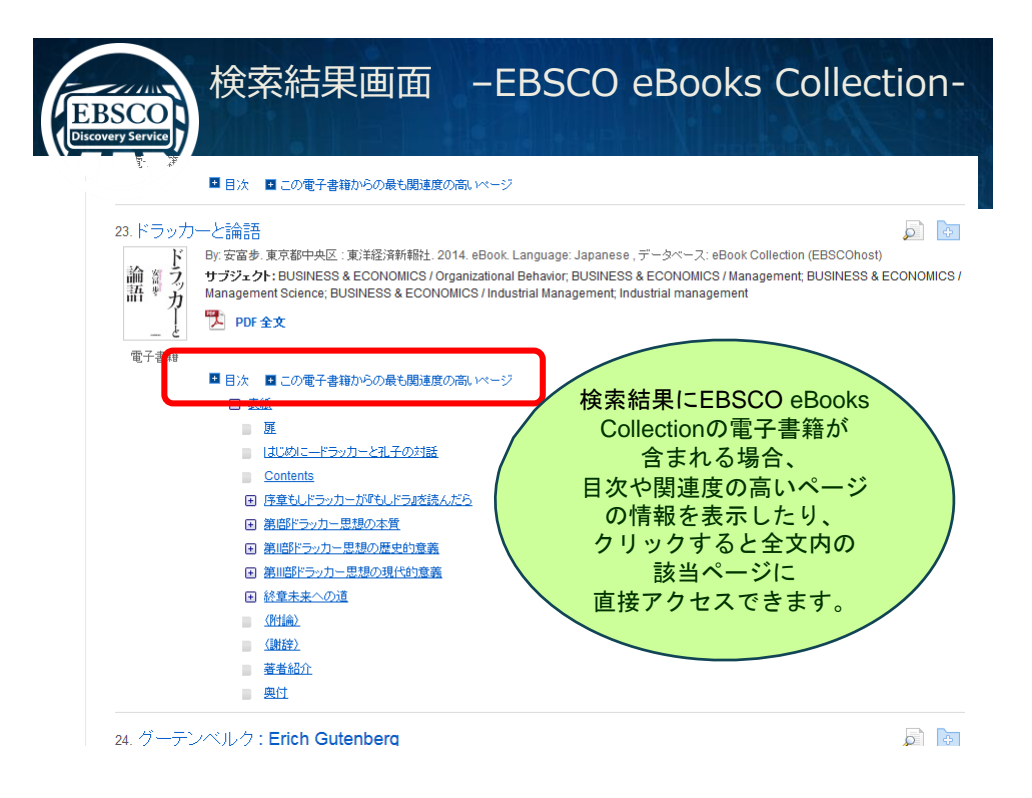

| EBSCO<br>Dicovery Service                 | 詳細情報画面                                                                                                    |                                                                                                    |
|-------------------------------------------|----------------------------------------------------------------------------------------------------|----------------------------------------------------------------------------------------------------|
|                                           | <結果リスト   検索の調整 → 2/971,541 ▶                                                                                                    | ツール                                                                                                    |
| 詳細なレコード                                   | Influenza Vaccine Effectiveness in the Netherlands from 2003/2004 through                                                                        | 🧀 フォルダに追<br>加                                                                                                    |
| PDF 全文 (998KB)                            | Subtypes. 各機能ツールをクリックし                                                                                                    | 日期                                                                                                    |
| Selum V Matrice                           | 文献の情報を「印刷」                                                                                                    | 🙀 電子メール                                                                                                    |
|                                           | Dijkstra<br>van Dog<br>van Dog                                                                                                    | 💾 保存                                                                                                    |
| 関連情報                                      | Bijsma 「引用」「エクスホート」<br>Donket<br>de Langa 「パーマリンク」「フォ<br>Cadenau<br>Hak Eelko ルダへ保存」                                                             | □ 引用 □ コンスポート                                                                                                    |
| <mark>類似した快衆結果</mark><br>SmartText 快衆を使用。 | Meijer, Adam <sup>7</sup><br>資料: PLoS ONE: 1/9/2017, Vot<br>本社がくけ、Adido                                                                          | 💽 ノートの作成                                                                                                    |
|                                           | サナジェクトの用語: "INFLUENZA - Vacination<br>*INFLUENZA viruses<br>*INFLUENZA viruses<br>*INFLOCAL microbiology<br>*VACCINATION<br>TCOSE control method | <ul> <li> <i>₽</i> パーマリンク           </li> <li> </li> <li> </li> <li> </li> <li> </li> <li> </li> <li> </li> <li> </li> <li> </li> <li> </li> <li> </li></ul> |
|                                           | 地理的条件: NETHERLANDS                                                                                                    |                                                                                                    |
|                                           | 著者によるキーワード: Biology and life sciences<br>Europe<br>Geographical locations<br>Health care                                                         |                                                                                                    |

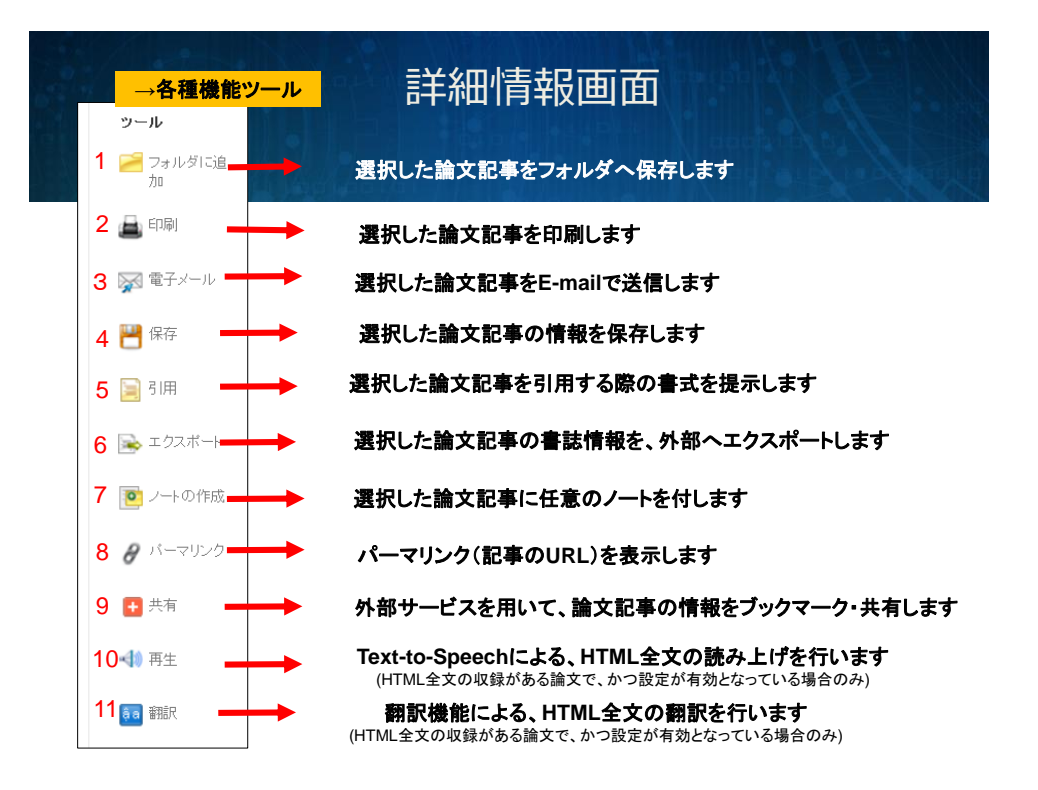

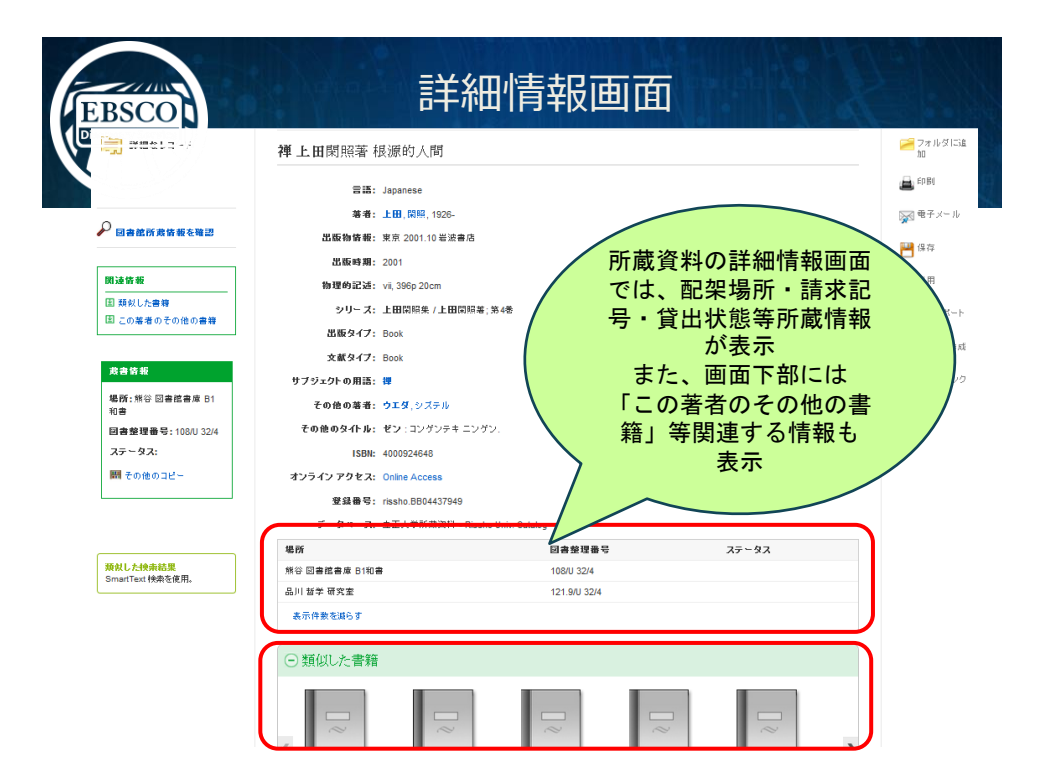

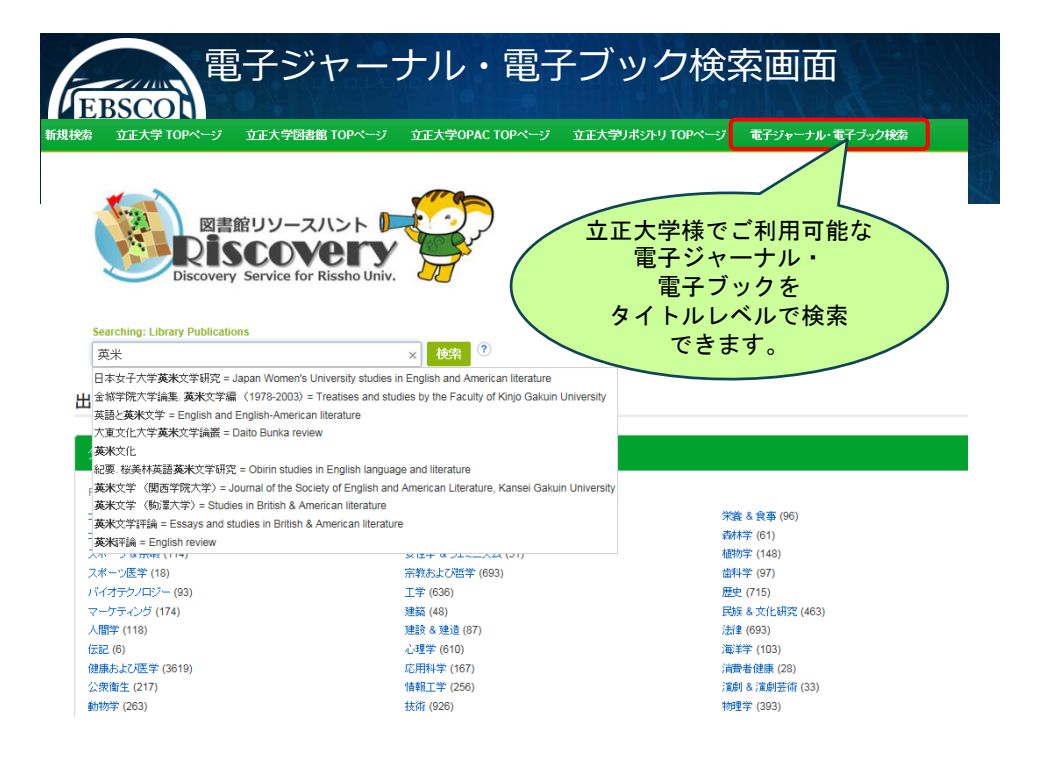

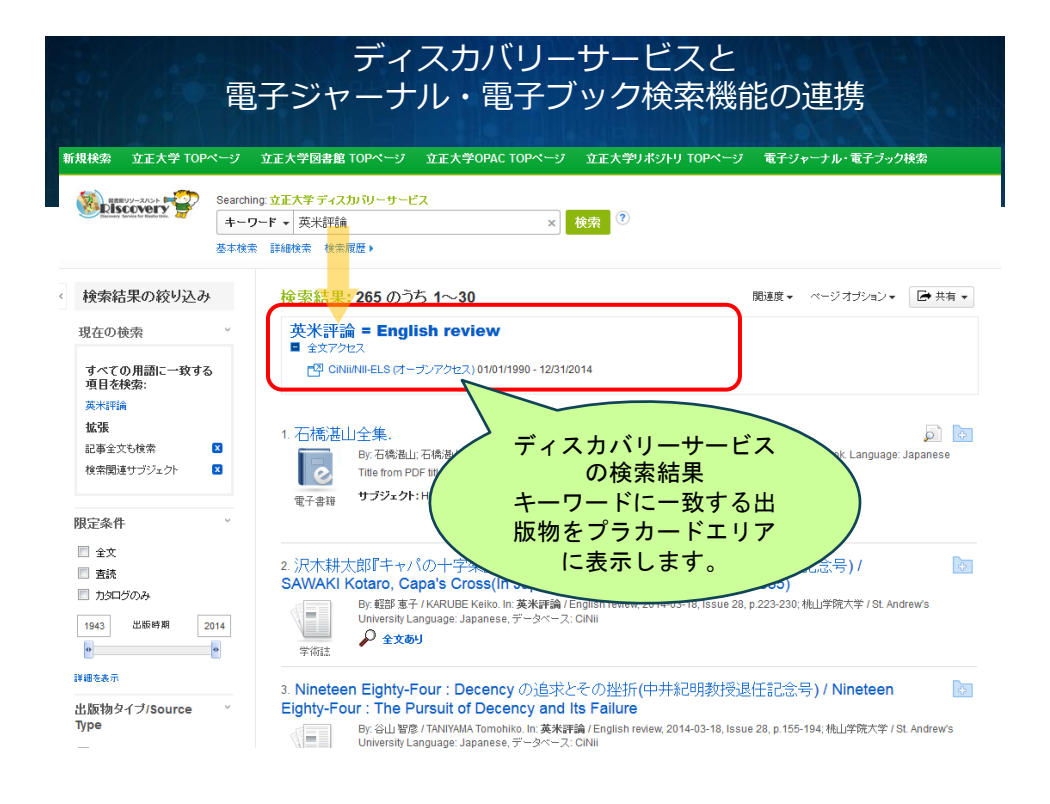

| ディスス                                                                                                    | カバリーサービスの学外アク <sup>-</sup>                                                                                                    | セスについて                                                                                                    |
|----------------------------------------------------------------------------------------------------|----------------------------------------------------------------------------------------------------|----------------------------------------------------------------------------------------------------|
|                                                                                                    | 立正大学ディスカバリーサービス 学外からのアクセスはこちらから!                                                                                                    |                                                                                                    |
| 新規検索 立正大学 TOPページ                                                                                         | <ul> <li>         立正大学図書館 TOPページ 立正大学         <ul> <li></li></ul></li></ul>                                                                                                    | 1<br>ユーサー設定<br>言語<br>Help(央語)<br>・電子ブック検索<br>Log out                                                              |
| <ul> <li>検索結果の絞り込み</li> <li>現在の検索</li> <li>すべての用語に一致する<br/>項目を検索</li> <li>インフルエンザ</li> <li>拡張</li> </ul> | 検索結果: 32,339 のうち 1~30<br>Research Starter<br>Influenza<br>Influenza en emembers of the orthomyxovirus group and are usually sphe<br>eliptical bolies 80-120 nanometers in size. The core of the その他<br>Magil's Medical Guide (Online Edition), 2017 | 間とてして<br>関連するキーワード<br>powered by Web NDL<br>Authorities -<br>同義語:<br>- 温行性感冒<br>- 温感<br>- 「低uanza<br>上位語:<br>- 感冒 |
| 記事全文も検索 🛛<br>同等のサブジェクト 初創用 🛛                                                                             | 日本大百科全書より (powered by JapanKnowledge Lib)<br>インフルエンザ<br>インフルエンザウイルスによっておこる急性の呼吸器感染症。かぜ(またはかぜ症候群)に属する一度<br>り (たっと称すい)                                                                                                    | ・ ウイルス感染症 <b>下位語</b> :           ・新型マンフルエンザ           息であ           島インフルエンブ           スペイン風粉                     |

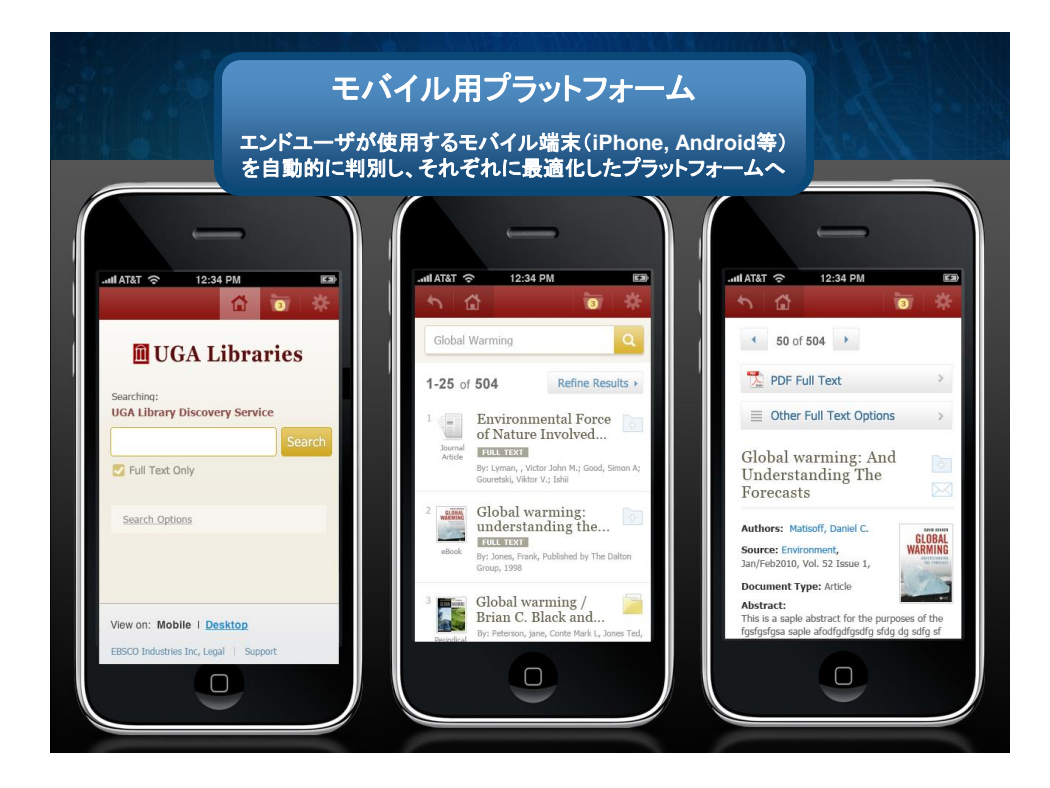

### もちろん、iPad等のタブレット端末からもご利用可能です!

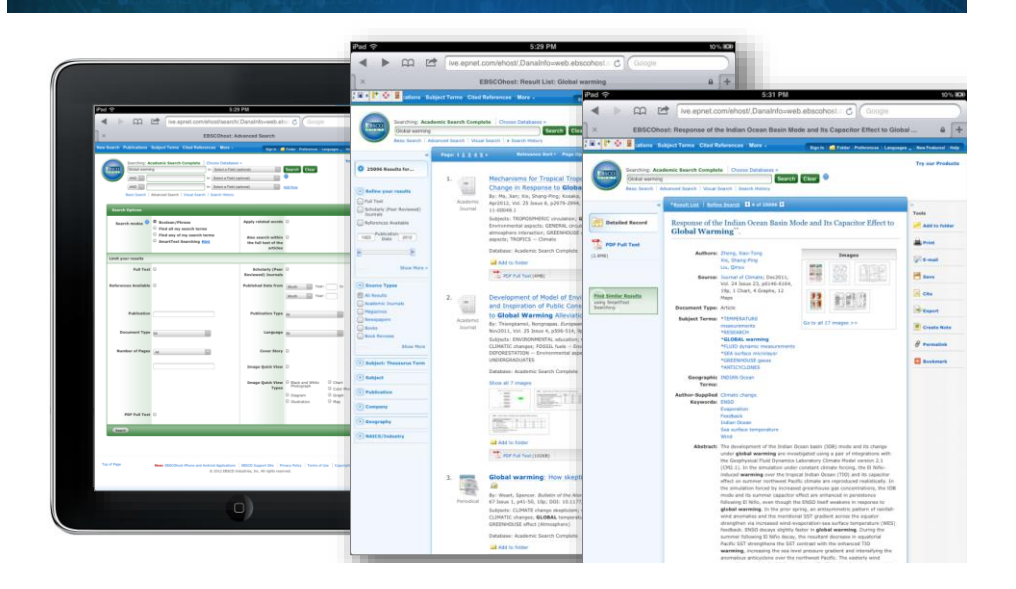

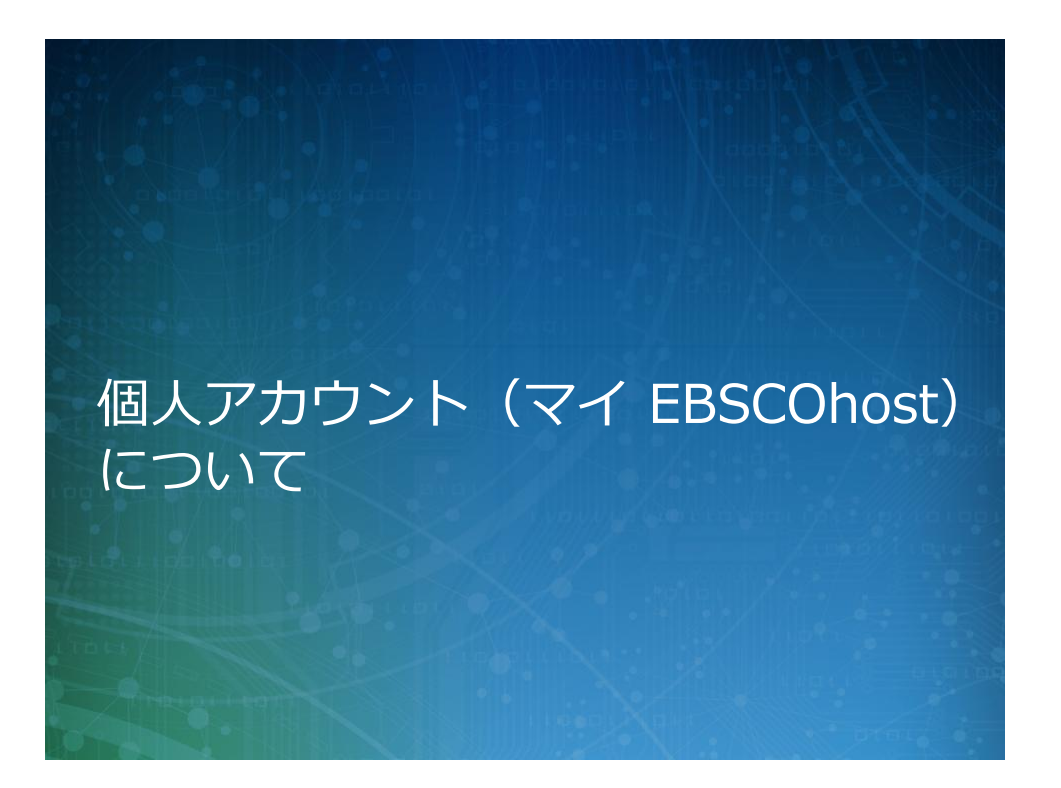

# 個人アカウント機能(マイ EBSCOhost)の 主な機能

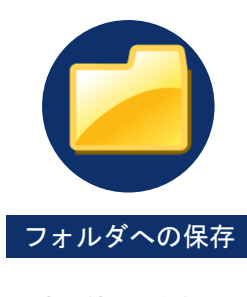

書誌情報、検索式、 アラート、検索履歴、 設定等様々な情報を をフォルダに保存でき ます。

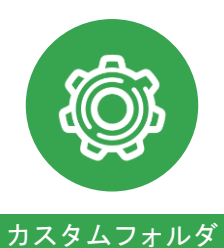

フォルダを作成し保存 されているアイテムの 整理が可能。 カスタムフォルダを他 のユーザーと共有す る機能もあり。

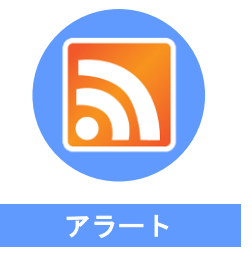

ある検索結果に対し 新しい情報が追加さ れた際、E-mailによる アラートを受け取るこ とができます。

33 | www.ebsco.com

**EBSCO** 

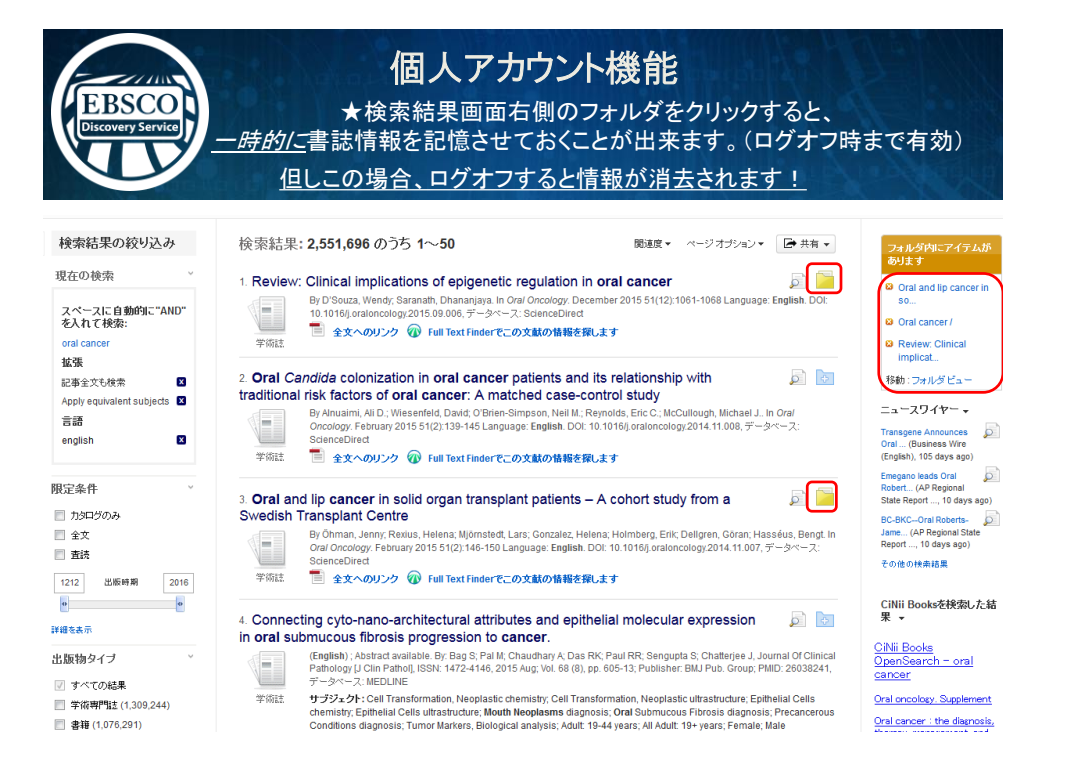

| 個人アカウント<br>EBSCO<br>Discovery Service    | ~機能-新規作成-                                    |
|------------------------------------------|----------------------------------------------|
| 「規検索 出版物 UGA Libraries GALILEO 司書に問い合わせる | - 合フォルダ My EBSCOhost Account 言語・             |
| 個人アカウント(マイ EBSCOhost) に                  |                                              |
| < (戻る)                                   |                                              |
| ューザー名 個人アカウ                              | シントにアクセスするにはサイン インしま                         |
| ユーザー名                                    | 存<br>りに証理<br>リユーザーと共有<br>のフォルダ本表示            |
| バスワード<br><b>ログイン</b> アカウントの新規作成          | サインイン画面の<br>「ログイン」の右にある<br>「アカウントの新規作成」をクリック |
|                                          |                                              |

| EBSCA           | 個人アカウント機能-新規作成-                                                   |
|-----------------|-------------------------------------------------------------------|
| Discovery Servi | 個人アカウント(マイ EBSCOhost) にサイン イン                                     |
|                 |                                                                   |
|                 | <ul> <li></li></ul>                                               |
|                 |                                                                   |
|                 | ユーザー名<br>254 文字以内                                                 |
|                 | バスワード  バスワードの強度:                                                  |
|                 | 松密の質問 【1 <b>26選択】</b> ・ ユーザー名またはがスワードを忘れた場合に、アカウントを特定するために使用されます。 |
|                 | ₩2000らス<br>ノート: 参考のためにアカウント情報を覚えておいてください。<br>変更を保存 キャンセル          |

| f Discovery Service 新規検索 出版物 UG                                                                                                    | A Libraries GALILEO 司書に問い合わせる                                                                                                    | - フォルダ My El                                                                                                    |
|----------------------------------------------------------------------------------------------------|----------------------------------------------------------------------------------------------------|----------------------------------------------------------------------------------------------------|
| <ul> <li>マイフォルダ</li> <li>論文・記事(4)</li> <li>イメージ検索(0)</li> <li>ビデオ(0)</li> <li>企業(0)</li> <li>企業(0)</li> <li>電子書籍(0)</li> <li>オーディオブック(0)</li> <li>賃出(0)</li> <li>子衿(0)</li> <li>ブート(0)</li> <li>その他のコンデンツソース(0)</li> <li>検索・の永穂リンク(12)</li> <li>保存済み検索復歴(9)</li> <li>検索・アラート(0)</li> <li>地域ステート(0)</li> <li>Web ページ(0)</li> <li>マイカスタム?</li> <li>論 Academic Achievement</li> </ul> | マイフォルダ: 論文・記事<br>14/4<br>ページ:1<br>まてて選択選択爆除<br>アイご選択選択爆除<br>アイご選択選択爆除<br>アイご選択選邦爆除<br>アイご選択選邦爆除<br>アインで選択選出爆除<br>アインで選択選出爆除<br>アインで選択選出爆除<br>アインで選択選出爆除<br>アインで選択選出爆除<br>アインで選択選出爆除<br>アインで選択選出爆除<br>アインで選択選出爆除<br>アインで選び<br>の目的<br>アインで選び<br>の目的<br>アインで選び<br>の目的<br>の日本<br>の日本<br>の日本<br>の日本<br>の日本<br>の日本<br>の日本<br>の日本 | D「フォルダ」アイコンをク<br>るとフォルダに保存した<br>報を閲覧できます。<br>ionship between<br>d depression in a<br>Lisa; Kilpatrick, Dean G; Tran,<br>; Buoi, La Thi; et al; Depression<br>le) ISSN: 1091-4289 PMID:<br>sasters; Panic Disorder<br>Aged: 45-64 years; Female; |

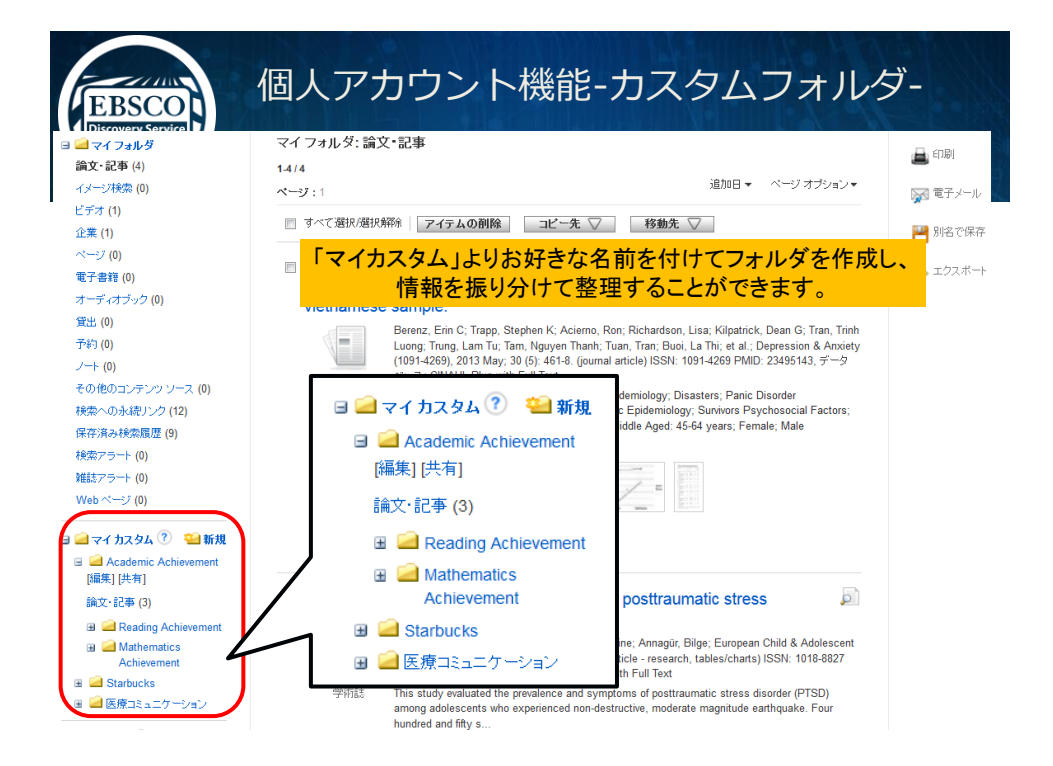

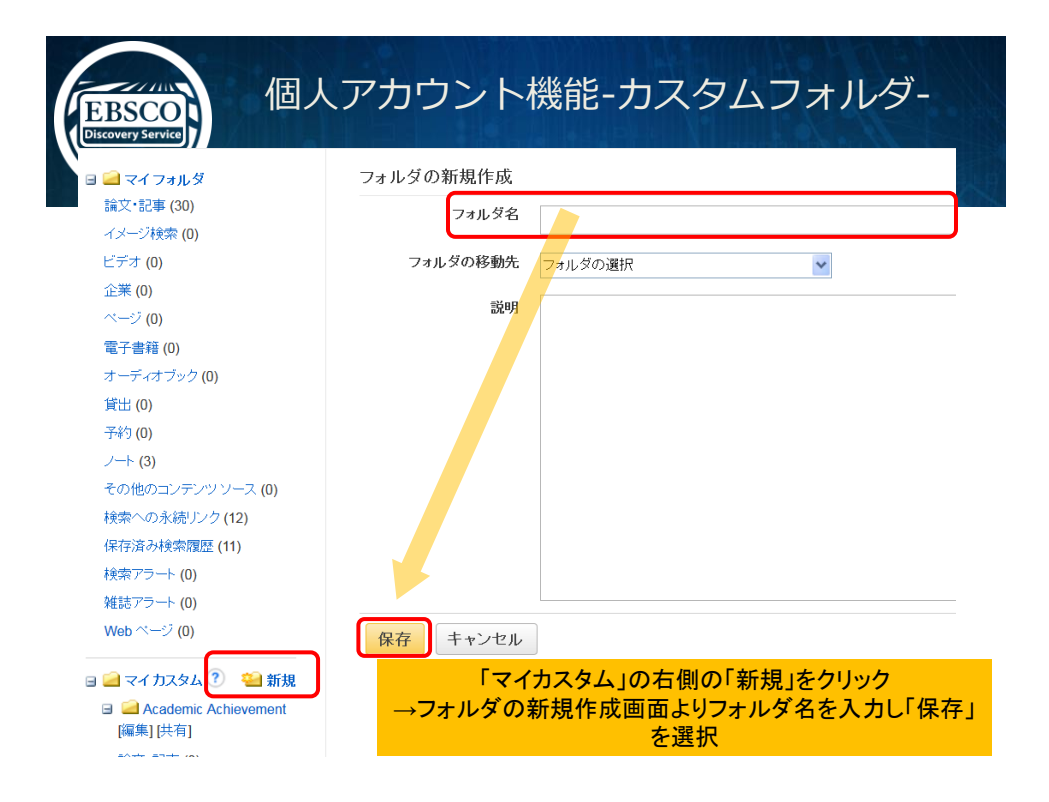

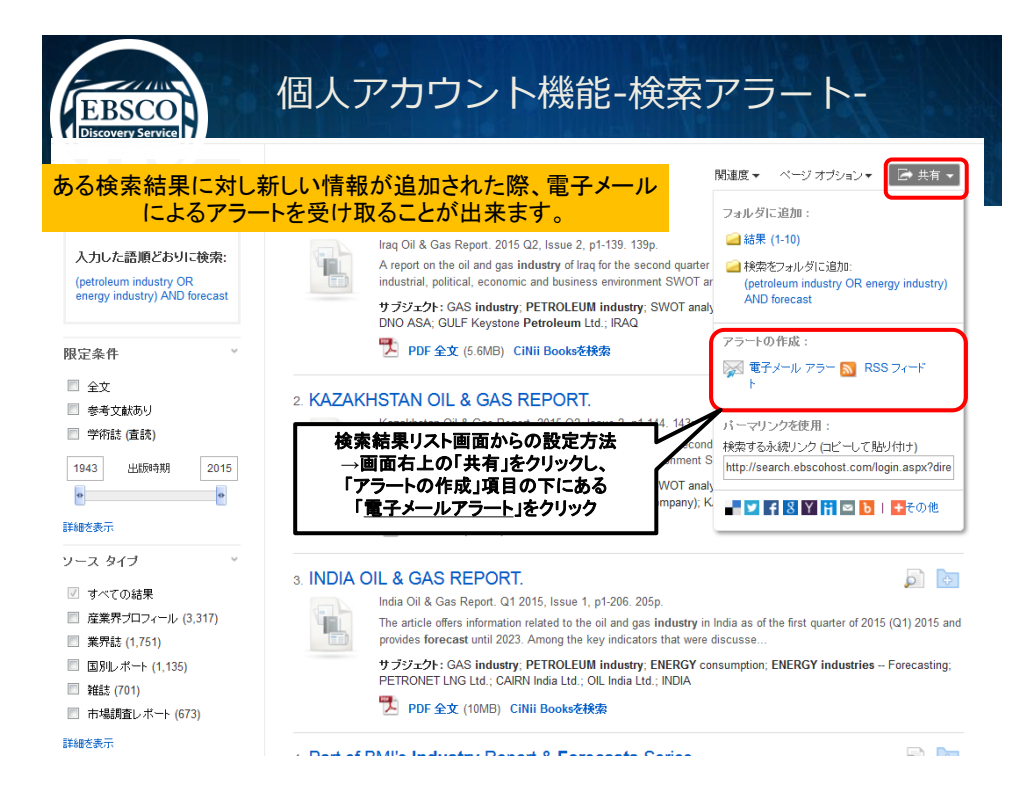

| EBSCO<br>Discovery Service | アラートの作成の<br>個人アン                                    | カウント機能-検索アラート-                                                                                     |
|----------------------------|-----------------------------------------------------|----------------------------------------------------------------------------------------------------|
| Servic<br>711/III          | 電子メール                                               |                                                                                                    |
| 検索履                        | サブジェクト<br>EBSC0 アラート: インフ                           | アドレスを受信者から隠す                                                                                       |
| 検                          |                                                     | 電子メールの送信者<br>epalerts@epnet.com                                                                    |
|                            | <b>電子メールの書式</b><br>◎ ブレーンテキスト ⑨ HTML                | 電子メール受信者<br>電子メール アドレスが複<br>動ある場合はセミコロンで区切ります。電子メール<br>アラートを受信しない、場合は、「電子メール宛先」<br>フィールドをブラングにします。 |
|                            | 一般設定                                                |                                                                                                    |
| 1.                         | 頻度<br>1日に1回 ▼                                       | 次の期間内に出版された論文・記事:<br>1年                                                                            |
|                            | <b>結果形式</b><br>概要   ▼                               |                                                                                                    |
|                            | ፟፟፟ RSSフィーと<br>http://rss.ebsco <mark>必要情報</mark> ぞ | を入力の上、「アラートを保存」をクリック                                                                               |
| 2.                         | アラートを保存 アラートをキ                                      | キャンセル                                                                                              |

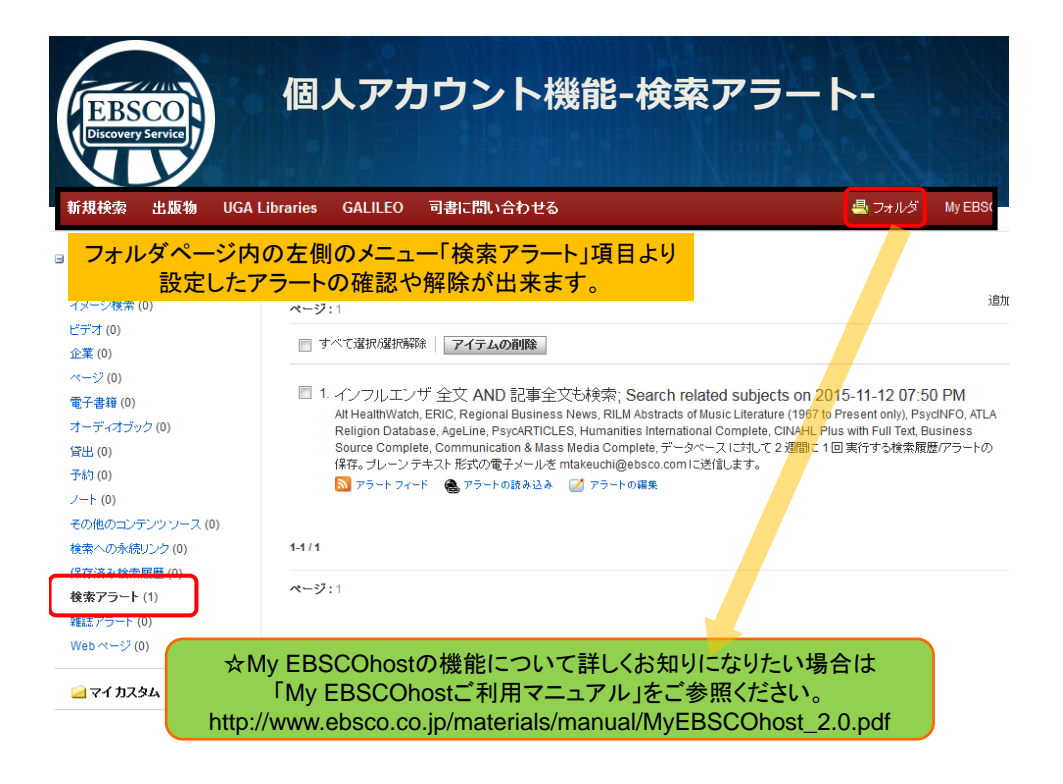

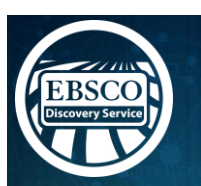

# ご参加ありがとうございました

サポートサイト(英語) <u>http://support.ebsco.com/</u>

サポートセンター(日本語) http://www.ebsco.co.jp/support.html

オンライン講習会の予定
 https://ebsco-japan.webex.com/

お問い合わせ・ご質問などは mailto: jp-ebscohost@ebsco.com